# WCH-Link Utility 使用说明

## V1.31

## 一、 概述

WCH-Link Utility 是一款配合 WCH-Link (V1.40 及以后固件版本)使用的 SWD 方式单片机 代码烧录工具。(软件位置:MounRiver 安装目录\MounRiver\_Studio\ExTool\SWDTool)

# 二、 界面

| Chip<br>📝 Erase Al<br>🧿 Enable | CH32F1  | LOX 👻 Add<br>🔽 Program<br>t | ress: 0x080 | 00000 🔹 CL<br>erify<br>isable R-Prot | .K<br>Reset a<br>tect | ligh ▼<br>nd Rur | Name<br>UID<br>Version<br>Flash Size<br>Read-Protect | Value       | 4)             |
|--------------------------------|---------|-----------------------------|-------------|--------------------------------------|-----------------------|------------------|------------------------------------------------------|-------------|----------------|
| ✓ Disable :                    | Stop-Mo | de RS                       |             | 🔽 Disable                            | e Standby-№           | lode RS          |                                                      | Enable S    | Soft-Ctrl IWDG |
| 🗌 Enable L                     | ong Res | et                          |             | DATA0:                               | FF                    |                  | C                                                    | DATA1:      | FF             |
| WRP0:                          | FF      | ▼ 0                         | ✓ 1         | ✓ 2                                  | <b>3</b>              | ☑ 4              | <b>V</b> 5                                           | 6           | 7              |
| WRP1:                          | FF      | 8                           | 9           | <b>V</b> 10                          | <b>V</b> 11           | <b>V</b> 12      | <b>V</b> 13                                          | <b>V</b> 14 | 15             |
| WRP2:                          | FF      | <b>V</b> 16                 | <b>V</b> 17 | <b>V</b> 18                          | <b>V</b> 19           | 20               | 21                                                   | 22          | 23             |
| WRP3:                          | FF      | 24                          | 25          | 26                                   | 27                    | 28               | 29                                                   | <b>3</b> 0  | 31             |
| irmware:                       |         |                             |             |                                      | 5                     |                  |                                                      |             |                |
| Chip                           | Addr:   | 0x 800000                   | 0 -         | Size: 100                            | 00 Dat                | a Width: 1       | 6bytes 🔻                                             | Show A      | SCII Clear     |
|                                |         |                             |             |                                      | 6                     |                  |                                                      |             |                |
| Current WO                     | H-Link  | Mode: W                     | CH-LinkDAP  | 5                                    | •                     | G                | et                                                   |             | Set            |

该软件主界面如上图所示,主要可分为以下几个部分:

- ① 菜单区:提供详细的功能操作入口。
- ② 工具栏区:提供常用功能便捷操作入口。
- ③ 烧录配置区:用以选择目标芯片型号、Flash 操作起始地址、CLK 频率等参数。
- ④ 芯片信息显示区:用以显示目标芯片 UID、版本号、Flash 大小、读保护状态信息。
- ⑤ 固件显示区:用以显示选中的目标固件全路径名。
- ⑥ 芯片 Flash 读取配置及内容显示区:用以设置待读 Flash 的起始地址、长度等参数,以及显示读取的内容。
- ⑦ 操作进度及结果显示区:用以显示各项操作的执行进度、操作结果、编程/校验成功/累计执 行次数。

# 三、 功能

## 1. 选择待烧录固件

方法 1: 采用控制台调用 "WCH-Link Utility.exe 待烧录固件全路径名" 命令行,打开 该软件的同时会自动填充固件。

| D:\>WCH-LinkUtility.exe d:/Test.bir                           | 1                                    |
|---------------------------------------------------------------|--------------------------------------|
| Firmware: d:/Test.bin                                         | -                                    |
| 方法 2: 点击菜单项 "File->Open Firmware"<br>"Alt+F1",自动弹出文件选择对话框,可选择 | 或者工具栏 按钮,或使用快捷键<br>HEX 或者 BIN 格式的文件。 |

# 2. 连接 WCH-LINK

| 点击菜单项 "Ta<br>"Alt+F2"。 | arget->Connect WCH-Link"或者工具栏                                           | 按钮,或者使用快捷键  |
|------------------------|-------------------------------------------------------------------------|-------------|
|                        | Operation Result: V<br>16:23:43:671>> Succeed to connect with WCH-Link! |             |
| 操作结果区显示                |                                                                         | 表示连接成功。     |
|                        | Operation Result: 🔀                                                     |             |
| 操作结果区显示                | 16:23:15:405>> Failed to connect with WCH-Link!                         | 表示连接失败,此时需要 |
| 检查WCH-Link 碩           | 但件连线以及模式是否正确。                                                           |             |

- 注: 1)后述所有按钮点击后都会自动进行 WCH-Link 连接通信,无需先点击本按钮。本按钮 主要用于清空芯片信息显示区、FLASH 内容显示区内容。
  - 2)介绍后述所有功能时默认 WCH-Link 已更新到最新固件且所有硬件连线正常。
  - 3)进行芯片信息读取、擦除、编程、校验、复位、Flash 内容读取等操作前都需要解除 读保护。

# 3. 读取目标芯片信息

| 点击菜单项 "Tar | get->Query Chip     | Info"或者] | L具栏 | 按钮, | 或者使用  | 快捷键 |
|------------|---------------------|----------|-----|-----|-------|-----|
| alt+F3 。   |                     |          |     |     |       |     |
| 操作结果区显示    | Operation Result: 🥑 |          | 表示  | 读取成 | 动,芯片会 | 会返回 |

UID、版本号及 Flash 大小参数。此时芯片信息显示区会展示相应数据:

| Value                   |
|-------------------------|
| cd-ab-46-27-48-43-5b-16 |
| V1.4                    |
| 64 KB                   |
|                         |

# 4. 操作目标芯片读保护状态

## 1) 查询读保护状态

| 点击菜单耳         | 页"Tar             | get->  | Quer       | y Chi     | p R-]    | Prote       | ect S     | tatu     | .s" 或  | 者点   | 击工  | 具栏  | R   | 按     | 钮,  | 或  |
|---------------|-------------------|--------|------------|-----------|----------|-------------|-----------|----------|--------|------|-----|-----|-----|-------|-----|----|
| 者使用快捷         | 走键 "              | Alt+   | F5 '       | · 。       |          |             |           |          |        |      |     |     |     |       |     |    |
| 操作结           | 果 区               | 显示     | Operatio   | n Result: | <b>V</b> |             |           |          | 表示     | - 成功 | り。  |     |     |       |     |    |
| 此时。           | 芯 片               | 信      | 息          | 显         | 示        | X           | 会         | 展        | 示      | 读    | 保   | 护   | 处   | 于     | 使   | 能  |
| Name          |                   | Value  |            |           | N        | ame         |           |          | Value  |      |     |     |     |       |     |    |
| UID           |                   |        |            |           |          | D<br>ersion |           |          |        |      |     |     |     |       |     |    |
| Flash Size    |                   |        |            |           | Fla      | ash Si      | ze        |          |        |      |     |     |     |       |     |    |
| Read-Prote    | ect               | Enabl  | e -        | 或解除       | 余 Re     | ead-Pi      | rotect    |          | Disab  | le   | 状   | 态。  |     |       |     |    |
|               |                   |        |            |           |          |             |           |          |        |      |     |     |     |       |     |    |
| 2)使能调         | 卖保护               | 状态     |            |           |          |             |           |          |        |      |     |     |     |       |     |    |
|               |                   |        |            |           |          |             |           |          |        |      |     |     |     |       |     |    |
| 上十步出于         | 百 " 丁             |        | <b>D</b> 1 | 1. 0      | u. •     | D D.        |           | . " =    | むました   | · +  | 计日子 | , 🛃 |     | ETT - | おまた | ÷Ш |
| <b>点</b> 击米里- | 坝 <sup></sup> 1ai | rget-/ | >Enat      | ble C     | hip      | K-Pr        | otec      | t g      | 以有只    | , 击工 | .共仁 |     | * 按 | 钮, 5  | 以有也 | と用 |
| 快捷键"A         | 1t+F6'            | '。抟    | 操作约        | 吉果区       | 乙显力      | _ Opera     | tion Resu | ilt: 🤜   |        |      |     | 3   | 表示」 | 成功。   | 此时  | †芯 |
|               |                   |        |            |           | Nam      | ne          |           | V        | /alue  |      |     |     |     |       |     |    |
|               |                   |        |            |           | UID      | inn         |           |          |        |      |     |     |     |       |     |    |
|               |                   |        |            |           | Flash    | n Size      |           |          |        |      |     |     |     |       |     |    |
| 片显示区名         | 会展示证              | 卖保护    | 处于         | 使能        | Read     | d-Prot      | tect      | E        | inable |      | 状   | 态。  |     |       |     |    |
|               |                   |        |            |           |          |             |           |          |        |      |     |     |     |       |     |    |
| 3) 解除词        | 卖保护               | 状态     |            |           |          |             |           |          |        |      |     |     |     |       |     |    |
|               |                   |        |            |           |          |             |           |          |        |      |     |     |     |       |     |    |
|               |                   |        |            |           |          |             |           |          |        |      | 1   | 2   |     |       |     |    |
| 点击菜单项         | "Targ             | et-≻D  | isab       | le Ch     | ip R     | -Pro        | tect      | "        | 者点言    | 日工具  | も伝  | -8  | 按钮  | 1, 或  | 者使月 | 目快 |
| 捷键"Alt+       | F7"。              | 操作     | 乍结身        | 毛区徑       | 。<br>2示  | peration    | Result:   | <b>V</b> |        |      |     | 表   | 示成工 | 功。↓   | 北时で | 5片 |
|               |                   |        |            | Na        | ime      |             |           | Valu     | е      |      |     |     |     |       |     |    |
|               |                   |        |            | UI        |          |             |           |          |        |      |     |     |     |       |     |    |

显示区会展示读保护处于解除

Version Flash Size Read-Protect

Disable

状态。

# 5. 擦除、编程、校验、复位

600

## 1) 擦除

先选目标芯片型号,点击菜单项"Target->Erase Chip",操作结果区显示

| Operation Result:                                  |                                                     |         |
|----------------------------------------------------|-----------------------------------------------------|---------|
| 16:51:09:114>><br>16:51:09:117>><br>16:51:09:117>> | Begin to set chip type<br>Succeed<br>Begin to Frase |         |
| 16:51:09:132>><br>16:51:09:133>>                   | Succeed<br>Operation is Succeesful                  | 表示擦除成功。 |

### 2) 编程

| 先选择目标固件,设置目标芯片型号,编程                                                                                                    | 是起始地址以及 CLK 频率          |
|----------------------------------------------------------------------------------------------------|-------------------------|
| Chip Series: CH32F103 - Address: 0x080000                                                                                                    | 000 💌 CLK Speed: High 💌 |
| 点击菜单项"Target->Program",                                                                                                    | 操作结果区显示                 |
| Operation Result: 🤣 📃                                                                                                    |                         |
| 16:52:04:682>> Begin to set chip type<br>16:52:04:686>> Succeed<br>16:52:04:689>> Begin to Program<br>16:52:10:778>> Succeed<br>16:52:10:782>> Operation is Succeesful | 表示编程成功。                 |

## 3) 校验

| 先选择目标固件,设置目标芯片型号,编程起                                                                                                    | 是始地址以及 CLK 频率           |
|----------------------------------------------------------------------------------------------------|-------------------------|
| Chip Series: CH32F103 - Address: 0x0800000                                                                                                    | 0 🔻 CLK Speed: High 💌   |
| 点击菜单项"Target->Verify",                                                                                                    | 操作结果区显示                 |
| Operation Result: 🔣                                                                                                    |                         |
| 16:53:54:506>> Begin to set chip type<br>16:53:54:509>> Succeed<br>16:53:54:511>> Begin to Verify<br>16:53:57:887>> Succeed<br>16:53:57:894>> Operation is Succeesful | - 表示校验成功。               |
|                                                                                                    | • • • • • • • • • • • • |

## 4) 复位

先选目标芯片型号,点击菜单项"Target->Reset",操作结果区显示

Operation Result: 16:54:28:521>> Begin to set chip type... 16:54:28:523>> Succeed 16:54:28:523>> Begin to Reset... 16:54:28:547>> Succeed 16:54:28:548>> Operation is Succeesful 表示复位成功。

## 5) 组合操作

设置好芯片型号,勾选界面复选框,其中"Enable R-Protect"和"Disable R-Protect"表示操作完成后分别设置读保护状态为使能或解除状态。如果勾选 了"Program"或者 "Verify",还需要指定目标固件,编程起始地址以及 CLK 频率,详细操作见上文,此处不 再赘述。

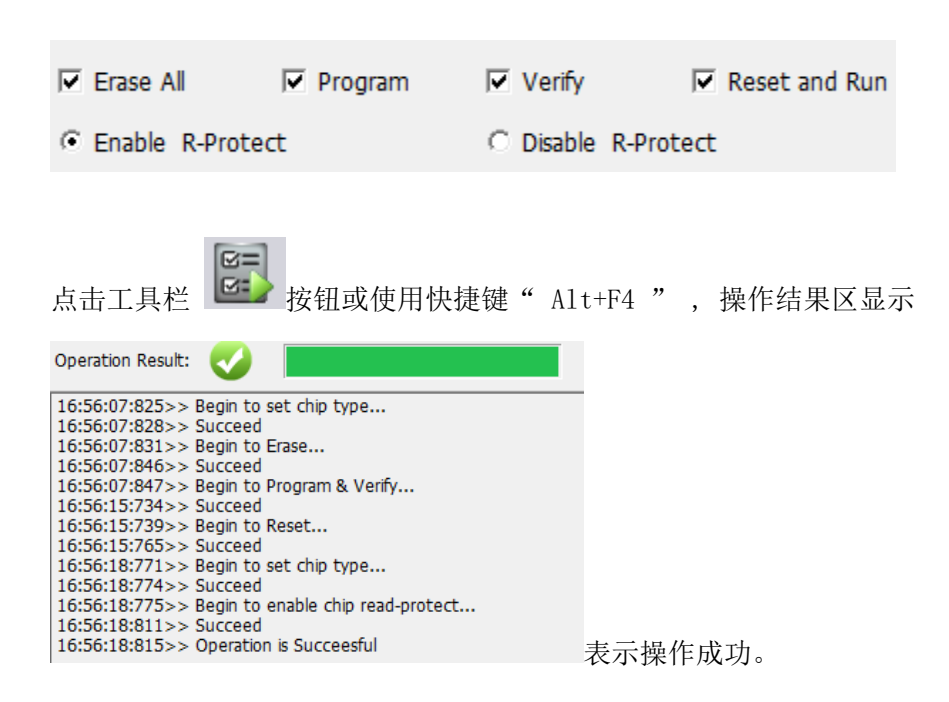

# 6. 读取目标芯片 FLASH 内容

选择目标芯片型号,设置待读取 Flash 的起始地址(可选择下拉框默认地址或填入 有效的 自定义地址)、要读取的长度(十进制数)、返回内容每行显示的十六进制字 符数、是否显示 对应的 ASCII 码等参数:

|             | Chip Flash                                                           | Addr: 0x 8000000                                                                                                | ▼ Size:   | 0x10000    | Data Width: | 16bytes | ▼ □ Sho     | w ASCII |
|-------------|----------------------------------------------------------------------|----------------------------------------------------------------------------------------------------|-----------|------------|-------------|---------|-------------|---------|
| ķ           | 京击菜单项'                                                               | "View->Read Chip !                                                                                              | Flash"可   | 成者工具栏      | <b>唐</b> 按钮 | ],或者使)  | 用快捷键        |         |
|             | "Alt+F8",                                                            | 操作结果区显示:                                                                                                    |           |            |             |         |             |         |
| C           | peration Result                                                      | · 🕗 📃                                                                                                    |           |            |             |         |             |         |
| 1<br>1<br>1 | .6:58:38:080>><br>.6:58:38:084>><br>.6:58:38:087>><br>.6:58:38:395>> | <ul> <li>Begin to set chip type</li> <li>Succeed</li> <li>Begin to read chip memor</li> <li>Succeed!</li> </ul> | y         | 表示         | 、读取芯片       | Flash 内 | ]容成功。.      | 此时,界    |
| 面           | 上会展示读                                                                | 取到的十六进制数据                                                                                                    | <b>-:</b> |            |             |         |             |         |
| ¢           | Chip Flash                                                           | Addr: 0x 8000000 💌 S                                                                                            | ize: 1024 | Data Width | i: 16bits 💌 | Show /  | ASCII Clear |         |

| Chip Flash Addr: 0x       | 8000000 🔻 Size:      | 1024 Data Wid | th: 16bits 💌 | Show ASCII | Clear |
|---------------------------|----------------------|---------------|--------------|------------|-------|
| 0000:02 CB 05 00 00 00    | 00 00 00 00 00 00    | 00 00 00 00   |              |            | ~     |
| 0010:00 00 00 00 00 00    | 00 00 00 00 00 00    | 00 00 00 00   |              |            |       |
| 0020:00 00 00 02 C3 71    | 00 00 00 00 00 02    | D2 A6 OO OO   |              |            |       |
| 0030:00 00 00 00 00 00    | 00 00 00 00 00 00    | 00 00 00 00   |              |            |       |
| 0040:00 00 00 02 44 11    | 00 00 00 00 00 00    | 00 00 00 00   |              |            |       |
| 0050:00 00 00 00 00 00    | 00 00 00 00 00 00    | 00 00 00 00   |              |            |       |
| 0060:00 00 00 00 00 00 00 | 00 00 00 00 00 00 00 | 00 00 00 00   |              |            |       |
| 0070:00 00 00 00 00 00    | 00 00 00 00 00 00    | 00 00 00 00   |              |            |       |
| UU80:E4 78 ZA FO U8 FO    | FE 7F 07 FD 7B 01    | 7A 05 79 12   |              |            |       |
| h0a0:15 31 2D 4E 00 4E    | 07 7D 00 7B 01 7A    | 02 /a BD 15   |              |            | ~     |

# 7. 获取和设置当前工作模式

5

| 占丰工投资用                                                               | Current WCH-Link Mode:                                                                         | WCH-LinkDAP<br>WCH-LinkRV<br>WCH-LinkDAP | <b>一</b><br>一 | た掛き               |
|----------------------------------------------------------------------|------------------------------------------------------------------------------------------------|------------------------------------------|---------------|-------------------|
| 待工作模式选择                                                              | 译完毕后,点击                                                                                        | Set 按钥                                   |               | F 候 八。<br>操作结果区显示 |
| Operation Result:                                                    | Ø                                                                                              |                                          |               |                   |
| 17:37:52:708>><br>17:37:54:842>><br>17:37:54:721>><br>17:37:59:820>> | Changing WCH-Link mode.<br>Failed:Not found target de<br>WCH-Link firmware updatir<br>Succeed! | <br>vice!<br>ng                          | 表示当前工作模式设     | 置成功。              |